## TO REGISTER A STUDENT: (available ONLY if registration is open)

Depending upon your role, you may or may not be able to register a student. In most instances, the STUDENT should be registering themselves through Student Planning or via the records office. If a student is registered by an advisor through Student Planning it is IMPERATIVE that a note be made in Colleague (STRK)

## **OPTION 1: COURSES ARE PLANNED WITH SECTIONS**

(If no sections appear on the plan, select Option 2 to add sections)

1: To register a student, return to the Couse Plan. Check for any pre-requisite errors. To register for all courses shown, click on **<u>REGISTER NOW</u>**. To register for an individual course in the Course Plan, checkmark the individual course and click **<u>REGISTER NOW</u>**.

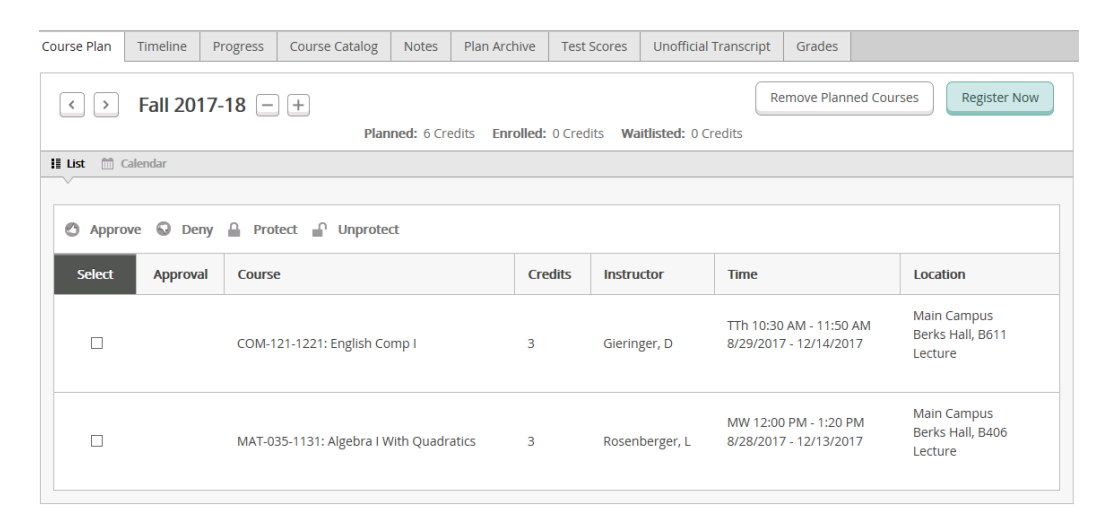

## 2: Confirmation will appear on the Course Plan

| Course Plan                                                                                              | Timeline | Progress   | Course Catalog                                 | Notes Pla       | n Archive | Test Scores        | Unofficia | l Transcript                | Grades                     |                    |                                        |
|----------------------------------------------------------------------------------------------------|----------|------------|------------------------------------------------|-----------------|-----------|--------------------|-----------|-----------------------------|----------------------------|--------------------|----------------------------------------|
| Fall 2017-18 +     Planned: 0 Credits     Enrolled: 6 Credits     Waitlisted: 0 Credits     Register Now |          |            |                                                |                 |           |                    |           |                             |                            |                    |                                        |
| II List 🔟 Calendar                                                                                       |          |            |                                                |                 |           |                    |           |                             |                            |                    |                                        |
| 🖉 Approve 😡 Deny 🔒 Protect 🔐 Unprotect                                                                   |          |            |                                                |                 |           |                    |           |                             |                            |                    |                                        |
| Select                                                                                                   | Approval | Course     |                                                |                 | Credits   | Credits Instructor |           | Time                        |                            | Lo                 | ocation                                |
|                                                                                                    |          | COM-121-1  | 221: English Comp I<br>ered, but not started   | 1               |           |                    |           | TTh 10:30 Al<br>8/29/2017 - | M - 11:50 Al<br>12/14/2017 | M Be               | ain Campus<br>erks Hall, B611<br>cture |
|                                                                                                    |          | MAT-035-11 | 131: Algebra I With C<br>ered, but not started | ouadratics<br>1 | 3         | Rosenbe            | rger, L   | MW 12:00 P<br>8/28/2017 -   | M - 1:20 PN<br>12/13/2017  | I Ma<br>, Be<br>Le | ain Campus<br>erks Hall, B406<br>cture |
|                                                                                                    |          |            |                                                |                 |           |                    |           |                             |                            |                    |                                        |

## **OPTION 2: COURSES ARE PLANNED, NO SECTIONS SELECTED**

| < > Fall 2017-18                              | _              |                  |                  |              |                         |                  |              | Remo                | ve Planned Courses   |
|-----------------------------------------------|----------------|------------------|------------------|--------------|-------------------------|------------------|--------------|---------------------|----------------------|
| Filter Sections > 🕅 Save to                   | o iCal 🗎 Print |                  |                  |              |                         | Planne           | d: 6 Credits | Enrolled: 0 Credits | Waitlisted: 0 Credit |
| COM-121: English Comp                         | ▲ Si           | un M             | vlon             | Tue          | v                       | Ved              | Thu          | Fri                 | Sat                  |
| l ×                                           | 8am            |                  |                  |              |                         |                  |              |                     |                      |
| Approved                                      | 9am            | COM-121-<br>1111 | COM-121-<br>1112 |              | <u>COM-121-</u><br>1111 | COM-121-<br>1112 |              |                     |                      |
| View other sections                           | 10am           | COM-121-         | 1121             |              | COM-121-1               | 121              |              |                     |                      |
| $ \langle \rangle   = 1$ of 4 $\rangle >  $   | 11am           |                  |                  |              |                         |                  |              |                     |                      |
| COM-121-1101: English<br>Comp I               | 12pm           | COM-121-<br>1131 | MAT-035-<br>1131 |              | COM-121-<br>1131        | MAT-035-<br>1131 |              |                     |                      |
| Seats Available: 14<br>Instructor: Bazzell, J | 1pm            |                  |                  |              |                         |                  |              |                     |                      |
| Time: MW 7:30 AM -<br>8:50 AM                 | 2pm            | COM-121-         | 1141             | MAT-035-1241 | COM-121-1               | 141              | MAT-035-1241 |                     |                      |
| 12/13/2017<br>Location: Main Campus           | 3pm            |                  |                  |              |                         |                  |              |                     |                      |
| Berks Hall B609<br>(Lecture)                  | 4pm            |                  |                  |              |                         |                  |              |                     |                      |
| COM-121-1111: English                         | 5pm            |                  |                  | MAT-035-5463 |                         |                  | MAT-035-5463 |                     |                      |
| Comp I<br>Seats Available: 1                  | 6pm            |                  |                  |              |                         |                  |              |                     |                      |
| Time: MW 9:00 AM -<br>10:20 AM                | 7pm            | MAT-035-1        | 372              |              | MAT-035-1               | 372              |              |                     |                      |

1: Click on **<u>VIEW OTHER SECTIONS</u>** to populate the calendar with available sections.

2: Click on the course to add it to the schedule and confirm by clicking on <u>ADD SECTION</u> from the pop up menu.

| Fall 2017-18        | Comp i                                                                                                    |
|---------------------|----------------------------------------------------------------------------------------------------|
| Instructors         | TBD                                                                                                    |
| Meeting Information | M, W 9:00 AM 10:20 AM<br>8/28/2017 - 12/13/2017<br>Main Campus, Yocum Library Y115 (Lecture)                                                                                                    |
| Dates               | 8/28/2017 - 12/13/2017                                                                                                    |
| Seats Available     | 19 of 24 Total                                                                                                    |
| Credits             | 3                                                                                                    |
| Grading             | Graded                                                                                                    |
| Requisites          | Take COM-051(Basic Writing II) with a grade of "C" or higher or have appropriate<br>placement test scores Must be completed prior to taking this course.                                                                                                    |
|                     | A Take COM-061 (Advanced Reading)with a grade of "C" or higher, or have appropriate<br>placement test score Must be completed prior to taking this course.                                                                                                    |
| Course Description  | This course helps develop an understanding of the elements of exposition and formal<br>argument and the processes and strategies involved in writing essays for various audience:<br>Students also learn to identify and locate credible sources, integrate researched informatio<br>within essays, and use Modern Language Association (MLA) and American Psychological<br>Association (APA) documentation. |
| Books Total         |                                                                                                    |

3: Section will appear in yellow as planned. Repeat step to add multiple courses.

| Academics v Student Planning v Plan & Schedule                              |          |                      |     |                                                              |     |                |     |     |     |   |  |
|-----------------------------------------------------------------------------|----------|----------------------|-----|--------------------------------------------------------------|-----|----------------|-----|-----|-----|---|--|
| Plan your Degree and Schedule your courses                                  |          |                      |     |                                                              |     |                |     |     |     |   |  |
| Schedule Timeline Advising Petitions & Waivers                              |          |                      |     |                                                              |     |                |     |     |     |   |  |
| < > Fall 20                                                                 | )17-18 📃 | ]                    |     | Remove Planned Courses Register No.                          |     |                |     |     |     |   |  |
| 💎 Filter Sections > 🛗 Save to iCal 🗎 Print                                  |          |                      |     | Planned: 6 Credits Enrolled: 0 Credits Waitlisted: 0 Credits |     |                |     |     |     |   |  |
| <u>COM-121-1112: Eng</u><br><u>Comp I</u>                                   | glish ×  | 8am                  | Sun | Mon                                                          | Tue | Wed            | Thu | Fri | Sat | ^ |  |
| Approved                                                                    |          | 9am                  |     | COM-121-1112 8                                               |     | COM-121-1112 © |     |     |     |   |  |
| Credits: 3<br>Grading: Graded<br>Instructor: TBD<br>8/28/2017 to 12/13/2017 |          | 10am<br>11am<br>12pm |     | MAT-035-1131                                                 |     | MAT-035-1131   |     |     |     |   |  |
| Seats Available: 19  Meeting Information Register                           | on       | 1pm<br>2pm           |     |                                                              |     |                |     |     |     |   |  |
| <ul> <li>View other section</li> </ul>                                      | s        | 3pm                  |     |                                                              |     |                |     |     |     |   |  |
|                                                                             |          | 4pm                  |     |                                                              |     |                |     |     |     |   |  |

- 4: Check for any pre-requisite or scheduling errors. When ready to register, click on **REGISTER NOW**.
- 5: Click on the PRINT icon if you wish to print the student schedule.